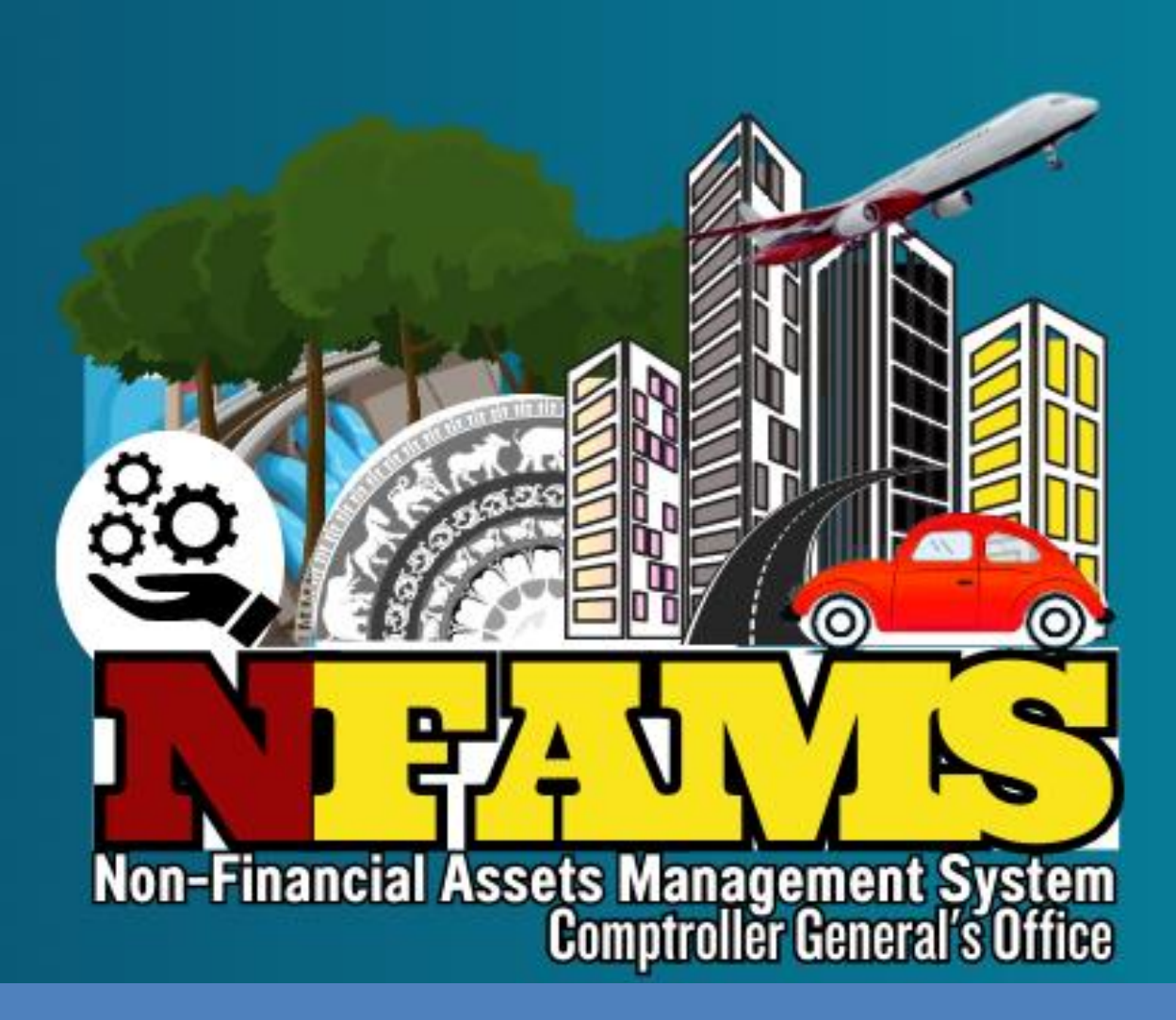

# NFAMS

# User Manual for Vehicle Module

Issued by Comptroller General's Office The General Treasury Colombo 01

# Table of Contents

| Abbreviation1                                                                 |
|-------------------------------------------------------------------------------|
| PREFACE                                                                       |
| 1. Basic Instructions                                                         |
| 1.1 Minimum Requirements3                                                     |
| 1.2 System Login Path3                                                        |
| 2. Registration in the System                                                 |
| 2.1 Registration of Users (Data Entry Officer and Data Verification Officer)4 |
| 3. Login After Registration                                                   |
| 4. Entering Data to NFAMS7                                                    |
| 4.1 Verification Officer's Role                                               |
| 4.2 Data Entry Officer's Role9                                                |
| 4.3 Basic Vehicle Details                                                     |
| 4.4 Valuation Details                                                         |
| 4.5 Insurance Details:                                                        |
| 4.6 Accident Details:                                                         |
| 4.7 Maintenance Details:                                                      |
| 4.8 Fuel Efficiency :                                                         |
| 4.9 Vehicle Transfer Details15                                                |
| 4.10 Disposal Details                                                         |
| 5. Verification of Data in NFAMS                                              |
| 5.1 Verifying Vehicle Details                                                 |

# Abbreviation

- **CGO** Comptroller General's Office
- CR Certificate of Registration
- DMT Department of Motor Traffic
- LKR Sri Lanka Rupees
- CC Cylinder Capacity
- Km Kilometer

# PREFACE

# Non-Financial Asset Management System (NFAMS)

In line with the Non-Financial Assets management of the Government initiated through Assets Management Circular No. 01/2017 issued on 28<sup>th</sup> June 2017, the Comptroller General's Office introduces the online Non-Financial Assets Management System (NFAMS), to establish an online centralized comprehensive database, for the Non-Financial Assets management of the Public Sector Institutions (Government Agencies, Public Enterprises, and Provincial Councils & Local Governments). This aims to foster a conducive platform for the effective and efficient utilization and management of the Public Sector Non-Financial Assets.

Creation of this type of comprehensive central data base for Non-Financial Assets of all the Public Sector Institutions undertaken for the first time in Sri Lanka, is a highly intricate endeavor. This process involves systematically capturing a wide array of assets. Given the novelty of this initiative, it presents numerous challenges and complexities that require careful navigation and planning.

The NFAMS expects to streamline the Non-Financial Assets management of the Government and enhance the accountability on recording and reporting of information of these assets, through the given facilities for the real time data reporting in a web-based platform.

As the first phase of the implementation of this system, the vehicle module is implemented.

I kindly wish to highlight that ensuring the success of this initiative is a national responsibility, which requires the active involvement and commitment of all the stakeholders involved.

curye coult

**K.A. Ramya Kanthi** Comptroller General

24<sup>nth</sup> August 2023

# **1. Basic Instructions**

#### **1.1 Minimum Requirements**

- Internet Facility
- Highly recommended Google Chrome or Mozilla Firefox search engines

# 1.2 System Login Path

- Log on to the web site using <u>https://systems.treasury.gov.lk</u>
- Select Government Non-Financial Asset Management System (NFAMS)

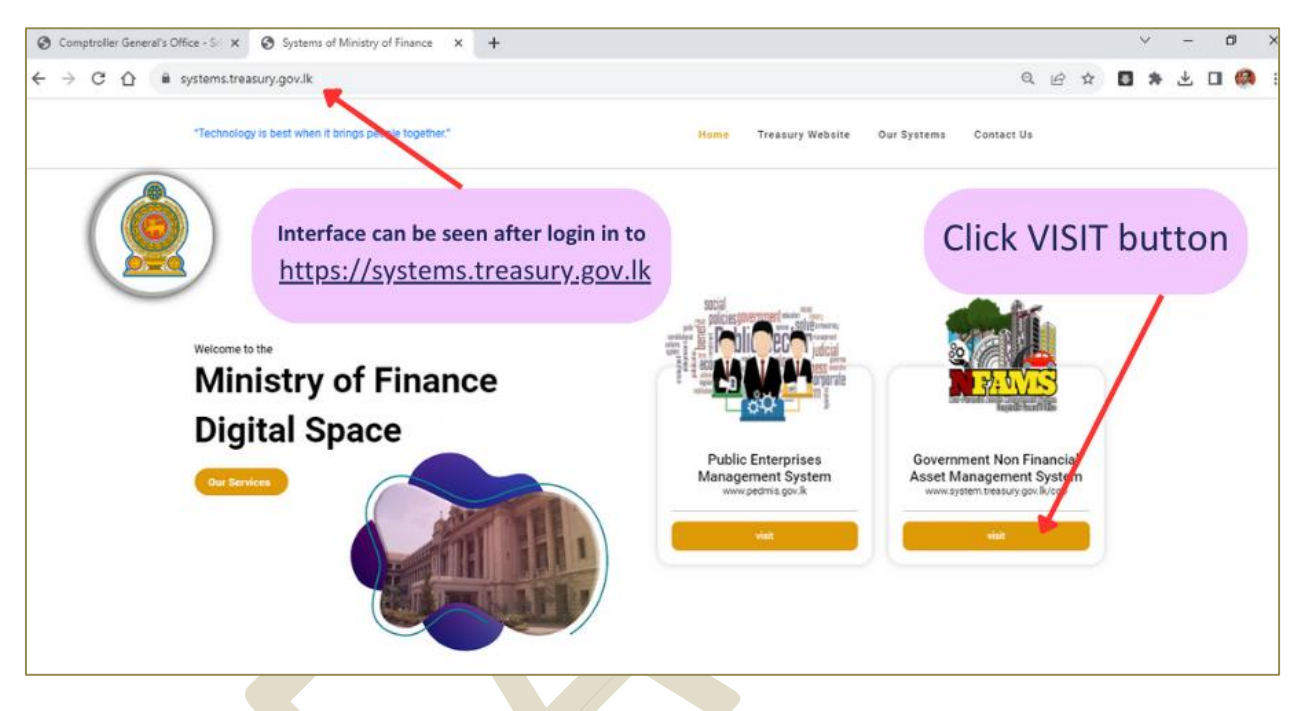

Then the Following interface can be viewed

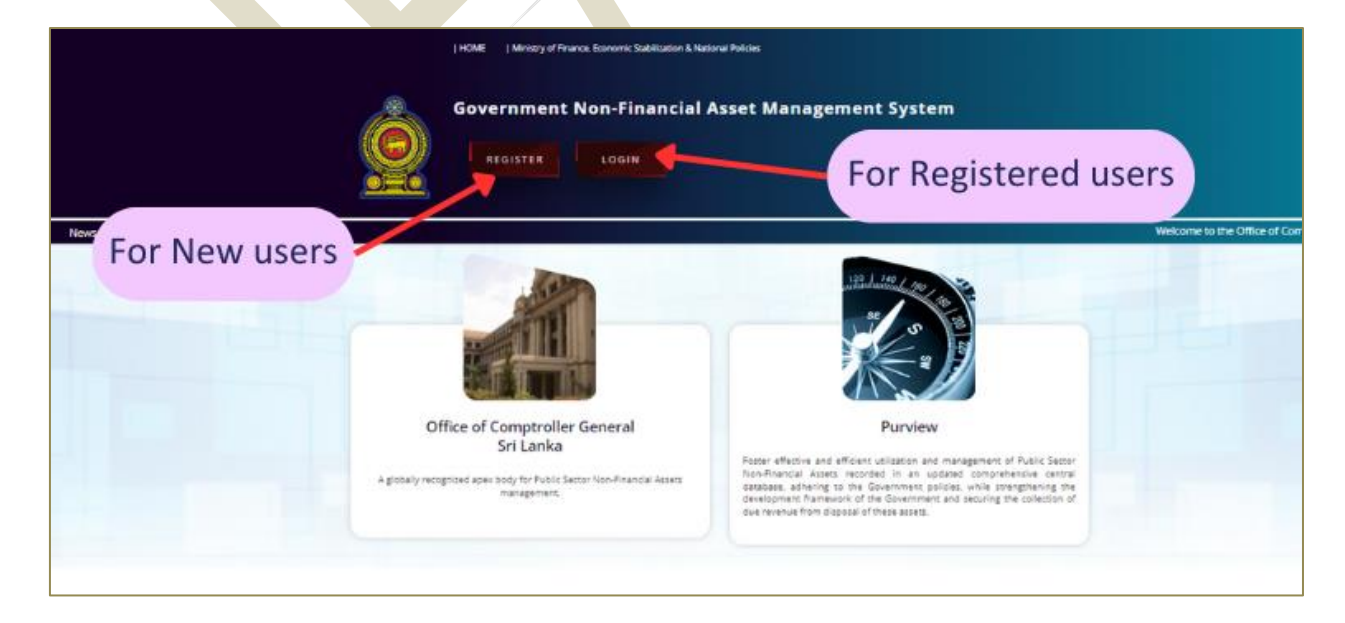

# 2. Registration in the System

# 2.1 Registration of Users (Data Entry Officer and Data Verification Officer)

- 2.1.1 User Registration Steps:
- Click on the "REGISTER" Button
- Enter your NIC Number
- Enter valid Email address
   The user will not be permitted to change NIC/ Email after the registration
- Enter password (The user will be permitted to change the password only after the first Login)
- The password should consist not less than Eight (08) characters including at least;
  - ✓ A Capital letter
  - ✓ A Simple letter
  - ✓ A Number
  - ✓ A Special character (Eg:- @ # \_ \$)

#### 2.1.2 Click on the "SIGN UP" Button

| REGISTER                               | LOGIN                                                                               |
|----------------------------------------|-------------------------------------------------------------------------------------|
| User Regstration form<br>download link | NC Number   1111111V   Email   sampie@sampidmail.com   Pastword   unteret   SICN UP |

A successful registration will be informed via the message "User Registered Successfully"

#### 2.1.3 System login to complete profile details:

"Login" to the system using your User Name and Password

| HOME   Ministry of Fina<br>Government  <br>REGISTER | ance, Economic Stabilization & National Policies Non-Financial Asset Management System                                 |
|-----------------------------------------------------|----------------------------------------------------------------------------------------------------|
| News : Seneral Government Non-Financial A           | Asset Management System >>>> This is a web based Information System developed to manage, transfer, dispose, and report |
|                                                     |                                                                                                    |
|                                                     | 1111111111X                                                                                                    |
|                                                     | Password                                                                                                    |
|                                                     | LOGIN                                                                                                    |

2.1.4 Complete the relevant profile details of the user as required.

NOTE -

- When selecting your organization, please <u>STRICTLY</u> verify both Institution name and the address.
- If your Institution not listed, please contact CGO.

2.1.5 The Data Entry Officer and Data Verification Officer should be nominated and authorized by the Head of the Institutions (using given format No. CGO/NFAMS/G/01)
2.1.6 The following documents relevant to Data Entry Officer and Data Verification Officer should be uploaded: (File capacity should be less than 1Mb)

- A scanned PDF copy of Official Identity Card / National Identity Card
- A scanned PDF copy of Authorization letter in the format CGO/NFAMS/G/01

2.1.7 Then the Comptroller General will authorize the nominated Data Entry Officer or/ and Data Verification Officer.

- 2.1.8 This user authorization process will take nearly One (01) working day.
- 2.1.9 Then the users are eligible to access the system.

|                  | ٩                                                                                                    |                                  |
|------------------|----------------------------------------------------------------------------------------------------|----------------------------------|
|                  | Print Language                                                                                                    |                                  |
|                  | Address City                                                                                                    |                                  |
| Office ID or NIC | Contact Number - Direct Current Number - Makile materies/Digastration/same. materia/Digastration/same. mr funtum. | User Registration form<br>upload |
|                  | Transaction (Digensitian)  Described User Registration Form (SLONPARSUS(1))  Parase splane 299 Pills soly.        |                                  |
|                  | Conser Right No for chosen  Conser Right No for chosen  Lave                                                      |                                  |

# 3. Login After Registration

- 3.1 User can Login to the system, by following the instructions given in 2.1.3
- 3.2 Following interface can be viewed after first login.

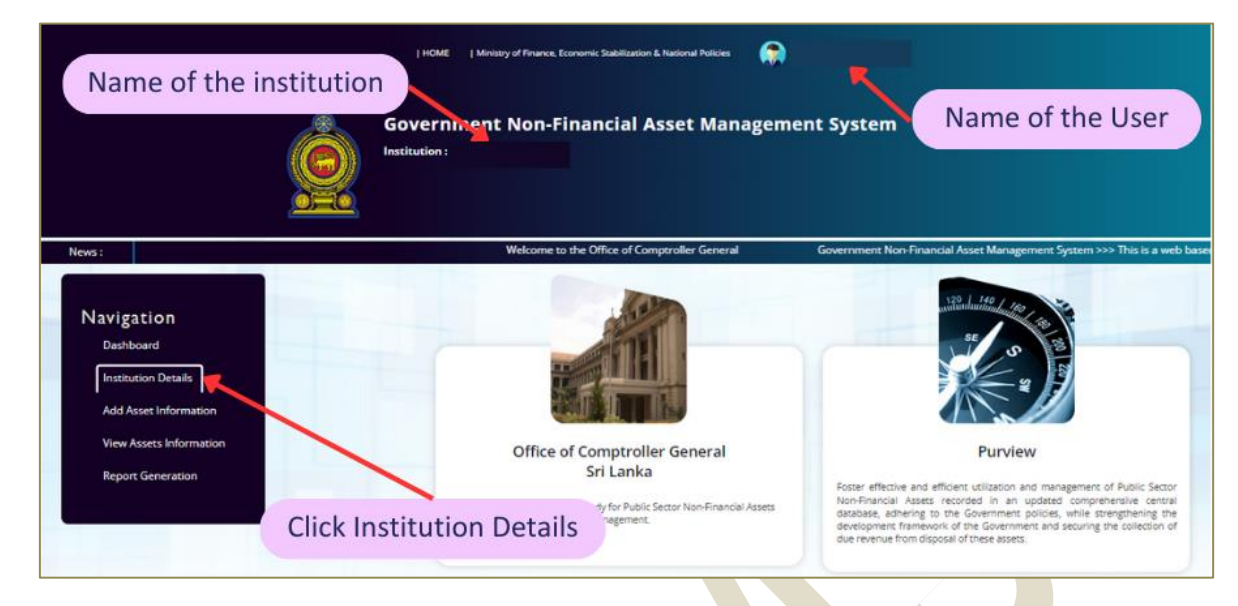

3.3 In the first Login to the system, click "**Institution Details**" icon in the Navigation bar and check whether the Name, Address, contact numbers and other details of your institution are correct. If there is any difference, please inform CGO.

| News : pose, and reporting of gover                                                                | Government Non-Financial Asset Management System Institution : Institution : Institution : Institution is up the Office of ComptoNer General and it is developed by the Department of Information Technology Management. |
|----------------------------------------------------------------------------------------------------|----------------------------------------------------------------------------------------------------|
| Navigation<br>Desribant<br>Institution Details<br>Add Asset Information<br>View Assets Information | Details of the Institution                                                                                                    |
| Report Generation                                                                                  | Name of the Institute<br>Address/ Telephone No / Email                                                                                                    |
|                                                                                                    | Vencies Buildings Lands Structures                                                                                                    |

3.4 If required Password can be changed after the first Login, through following path.

|                         |             |                                                                     | Click Here                    |
|-------------------------|-------------|---------------------------------------------------------------------|-------------------------------|
|                         | і ном       | E   Ministry of Finance, Economic Stabilization & National Policies |                               |
|                         |             | To view your Profile                                                | Profile                       |
|                         | Govern      | nment Non-Financial Asset Ma                                        | Change Password               |
|                         | Institution | To Change the<br>Password                                           | (* LogOut                     |
| News :                  |             |                                                                     | Welcome to the Office of Comp |
| Navigation<br>Dashboard |             |                                                                     |                               |

# 4. Entering Data to NFAMS

First, the Verification Officer has to Login to the NFAMS and complete the task given in section 4.1 below, then the Data Entry Officer is allowed to enter the NFAMS and Add vehicle details.

# 4.1 Verification Officer's Role

4.1.1 The Verification Officer has to Login to the NFAMS (Institution Details  $\rightarrow$  Vehicles).

| News:                                                                                         | Welcome to the Office of Comptroller General Government Non-Financial Asset Management System                                                                                       |
|-----------------------------------------------------------------------------------------------|----------------------------------------------------------------------------------------------------|
| Navigation<br>Dashbard<br>Institution Details<br>View Assets Information<br>Report Generation |                                                                                                    |
|                                                                                               | Name of the Institute<br>Address/ Telephone No / Email                                                                                                    |
| Select vehicles                                                                               | Flyour institution details milananch, plasse consect. Ministry of Finance IT Department.      View PARENT INSTITUTION & CHILD INSTITUTIONS      Vehicles Buildings Lands Structures |
|                                                                                               | Plant, Machinary & Equipment. Furniture & Office Equipment.                                                                                                    |

- 4.1.2 If the Institution have vehicles you can select "YES". Otherwise select "NO".
- "YES" Despite considering the fact of ownership, the institution is using (Running or Not Running) vehicles.
- "NO" Instance where the institution is not using vehicles. A "NIL" report will be generated.
- 4.1.3 Then you have to **"SAVE"** the above selection.

|                                | VIEW PARENT<br>Vehicles<br>Plant, Machinary & U               | INSTITUTION & CHILD INSTITUTIONS Buildings Londs Structures Equipment Furniture & Office Equipment | -         |
|--------------------------------|---------------------------------------------------------------|----------------------------------------------------------------------------------------------------|-----------|
|                                | j.                                                            | VIEW SYSTEM USERS                                                                                  |           |
|                                |                                                               |                                                                                                    |           |
| Have / Possision of the        | Vahicles                                                      |                                                                                                    |           |
| Whether the Institution has Ve | Nicles : Yes No<br>C                                          |                                                                                                    | Condition |
|                                | SAVE                                                          | whether the institution has vehicles -                                                             |           |
|                                |                                                               |                                                                                                    |           |
| Hema / Registration nut        | nbers of the vehicles owned by the institution and given to o | ther institutions                                                                                  |           |
| Registration No.               | Type Registration Number                                      | Vehicles Given to Other Institutions                                                               |           |
| Remark                         | Type Remark if any                                            | No Data Found.                                                                                     |           |
|                                | SAVE                                                          |                                                                                                    |           |

4.1.4 If there are vehicles registered under the name of your institution which are given to the other institutions, Verification Officer has to mention the registered numbers of such vehicles and the name of the respective institutions. Once the vehicle numbers are entered into this field any changes should be updated at the point of that transaction.

# 4.1.5 Then you can "**SAVE**" the above selection.

|                    | Home / Posession of t                                                              | the Vehicles                                                                             |                                        |           |
|--------------------|------------------------------------------------------------------------------------|------------------------------------------------------------------------------------------|----------------------------------------|-----------|
|                    | Whether the Institution has<br>Vehicles :                                          | s Yes No<br>O                                                                            | Whether the institution has Vehicles : | Condition |
|                    | Saved successfully                                                                 | SAVE                                                                                     |                                        |           |
| Enter Current User | Home / Registration n                                                              | numbers of the vehicles owned by                                                         | y the institutions                     |           |
|                    | Please mention the registra<br>owned by the institution ar<br>Resistration No: Typ | ation numbers of the vehicles<br>nd given to other institutions :<br>we Registration Num | Vehicles Given to Other Institutions   |           |
|                    | Remark: Typ                                                                        | e Remark if any                                                                          | No Data Found.                         |           |
|                    |                                                                                    | SAVE                                                                                     |                                        |           |

# 4.2 Data Entry Officer's Role

4.2.1 Add Vehicle Information- Select "Add Asset Information" icon in Navigation bar to add vehicles  $\rightarrow$  Select "Add Vehicles"

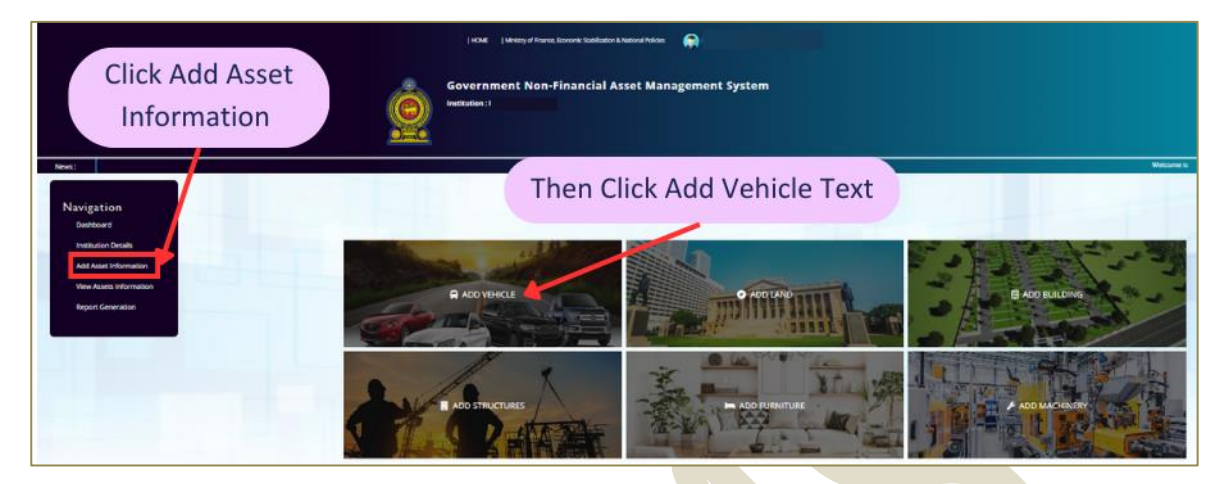

4.2.2 Select "My Institution" to enter vehicle details to your Institute

NOTE- Entering data by the Parental Institution on behalf of Child Institution:

- If any Child Institution does not have facilities to enter asset data, the relevant Parent Institution can be permitted to enter data on behalf of that Child Institution, upon the request of the relevant Child and Parent institution, as approved by the Comptroller General's Office.
- When the parent institution is authorized to enter data as per the above, parent institution can select relevant "**Child Institution**" icon and enter the data.

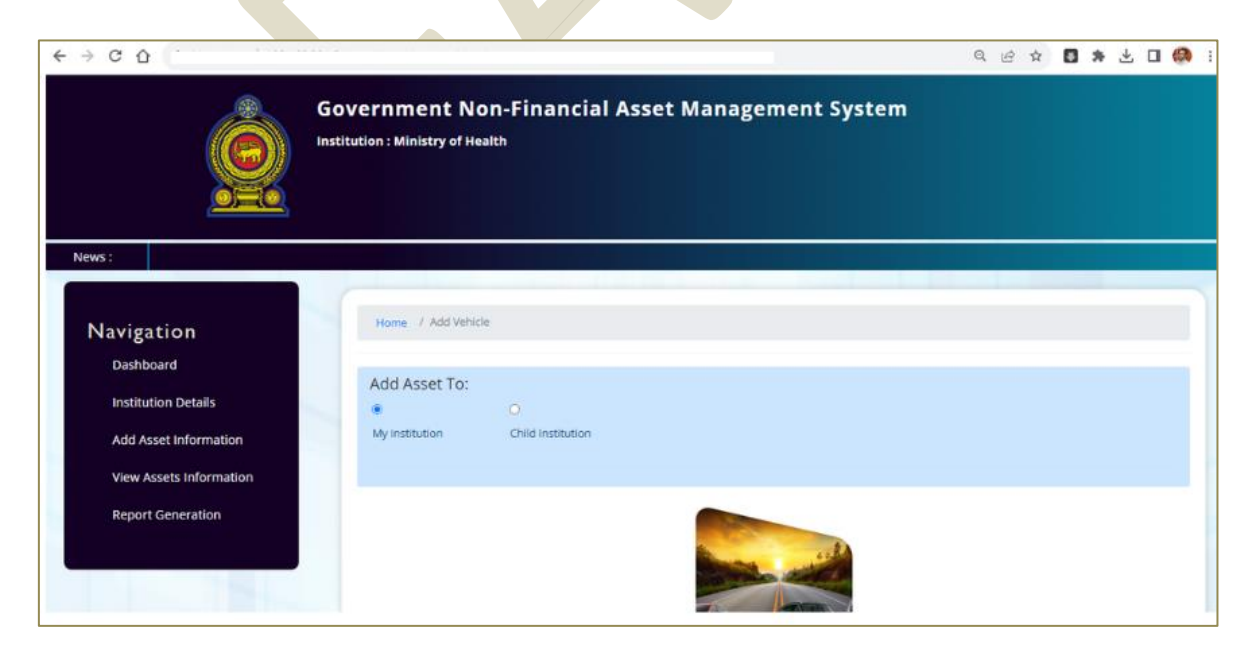

4.2.3 Basic information has to be added as per the instructions given in section 4.3.

| 4.3 Bas | sic Vehicle Details |                                                                                                    |
|---------|---------------------|----------------------------------------------------------------------------------------------------|
|         | Data fields in      |                                                                                                    |
|         | NFAMS               | Instructions and Special Notes                                                                            |
| 4.3.1   | Asset Code          | Select from the drop-down list                                                                            |
|         |                     | (In terms of Assets Management Circular No. 01/2017)                                                      |
| 4.3.2   | RMV/DMT             | Select from the drop-down list                                                                            |
|         | Registered          | <b>(Yes)</b> – Vehicles that are required to be registered under the Motor Traffic Act.                   |
|         |                     | (No) – Vehicles that are not required to be registered under the Motor<br>Traffic Act                     |
| 422     | De sistanti e a     | Eg: - Diplomatic Mission Venicles, Ships, Air Crafts etc.                                                 |
| 4.3.3   | Registration        | If " <b>Yes</b> " in 4.3.2 above;                                                                         |
|         | Number              | $F_{\sigma^{-1}} = C\Delta\Delta_{-1}234 / 19_{-5}423 / KC_{-00}13 / BAH_{-6}596 / 4SB12386$              |
|         |                     | Provincial code is not allowed (WP / NC etc.)                                                             |
|         |                     | <ul> <li>Spaces between characters are not allowed.</li> </ul>                                            |
|         |                     | <ul> <li>Vehicles with "         <sup>(3</sup>/<sub>(3</sub>)) Sri" should be entered as "SRI"</li> </ul> |
|         |                     | • The same vehicle registration number cannot be entered twice in                                         |
|         |                     | the system. (Recording of the vehicle should be done by the                                               |
|         |                     | institution who use the vehicle)                                                                          |
|         |                     |                                                                                                    |
|         |                     | If <b>NO</b> In 4.3.2 above;                                                                              |
| 131     | Class of the        | Select the Class of the vehicle in drop down list, as given in the CR                                     |
| 4.5.4   | Vehicle             | Select the class of the venicle in drop down list, as given in the cit.                                   |
| 4.3.5   | Make                | Record the Make as given in the CR                                                                        |
|         |                     | Eg:- Toyota / Ford                                                                                        |
|         |                     | First letter in capital and the rest in simple form ( <i>Proper Case</i> )                                |
| 4.3.6   | Model               | Model as given in the CR.                                                                                 |
|         |                     | First letter in Capital and the rest in simple form ( <i>Proper Case</i> ).                               |
|         |                     | Eg:- Sunny / Corolla / Land Cruiser                                                                       |
| 427     |                     | If the Model not given in the CR, mention as "Not given in CR"                                            |
| 4.3.7   | Year                | As given in the CR.                                                                                       |
| 4.3.8   | Registered Year     | As given in the CR.                                                                                       |
| 4.3.9   | Purpose of Use      | Select from the drop-down list.                                                                           |
| 4.3.10  | Color               | As given in the CR.                                                                                       |
|         |                     | First letter in Capital and the rest in simple form ( <i>Proper Case</i> )                                |
|         |                     | If the Color is not given in the CR, mention as "Not given in CR"                                         |
| 4.3.11  | Cargo Space         | (Yes) If cargo space is available                                                                         |
|         |                     | (No) If cargo space is not available                                                                      |
|         |                     | If " <b>Yes</b> "; should be mentioned in Liters.                                                         |
| 4.3.12  | Engine Capacity     | As given in the CR.                                                                                       |
| 4.2.52  | (CC)                | Only above 39 CC will be allowed.                                                                         |
| 4.3.13  | Engine No           | As given in the CR.                                                                                       |
|         |                     | All the characters (including symbols, Capital, simple letters) should be                                 |
|         |                     |                                                                                                    |

| 4.3.14 | Chassis Number   | As given in the CR.                                                              |  |  |
|--------|------------------|----------------------------------------------------------------------------------|--|--|
|        |                  | All the characters (including symbols, Capital, simple letters) should be        |  |  |
|        |                  | entered accurately and carefully.                                                |  |  |
| 4.3.15 | Fuel Type        | Select the Fuel type in drop down list, as given in the CR.                      |  |  |
| 4.3.16 | Transmission     | This indicates the Gear system of the vehicle.                                   |  |  |
|        |                  | Select the type of Transmission from the drop-down list as physically            |  |  |
|        |                  | verified.                                                                        |  |  |
| 4.3.17 | Seating Capacity | As given in the CR, including driver                                             |  |  |
| 4318   | Number of Doors  | Number of doors as physically verified                                           |  |  |
| 4.3.10 | Ownership        | Select the Ownership of the vehicle in drep down list                            |  |  |
| 4.5.19 | Ownership        | Own: -                                                                           |  |  |
|        |                  | Vehicles used by the institution and possess the absolute ownership.             |  |  |
|        |                  | For the Own vehicle purchased price has to be entered in the given field         |  |  |
|        |                  | and if the Purchased price available please enter the value, otherwise           |  |  |
|        |                  | mention nominal value of "Rs.1"                                                  |  |  |
|        |                  | Operational Leasing: -                                                           |  |  |
|        |                  | Vehicles used by the institution of which ownership will <u>NOT be</u>           |  |  |
|        |                  | transferred to the institution at the end of lease period as per lease           |  |  |
|        |                  | agreement.                                                                       |  |  |
|        |                  | Financial Leasing: -                                                             |  |  |
|        |                  | Vehicles used by the institution of which ownership will be transferred to       |  |  |
|        |                  | the institution at the end of lease period as per lease agreement.               |  |  |
|        |                  | Rent: -                                                                          |  |  |
|        |                  | Vehicles used by the institution which are rented for a short period of          |  |  |
|        |                  | time                                                                             |  |  |
|        |                  | NOTE- Name of the Lessor/ Renter (should be mentioned in Proper Case)            |  |  |
|        |                  | Date of Lease/Rent, Monthly Payment (LKR), Lease/ Rent Period in                 |  |  |
|        |                  | Months as per lease agreement.                                                   |  |  |
|        |                  | Owned by Other Public Sector Institution: -                                      |  |  |
|        |                  | Vehicles used by the institution but does not possess the absolute               |  |  |
|        |                  | ownership.                                                                       |  |  |
|        |                  | <b>NOTE</b> – Type the name of the institution in the field of "Name of the      |  |  |
|        |                  | verifying with the address, and then click " <b>Select</b> " icon                |  |  |
|        |                  | Owned by Closed Public Sector Institution: -                                     |  |  |
|        |                  | If the Vehicle is own by a defunct (not functioning) institution, enter the      |  |  |
|        |                  | name of that institution in the field appeared.                                  |  |  |
| 4.3.20 | Condition        | Running: -                                                                       |  |  |
|        |                  | Vehicles in running condition                                                    |  |  |
|        |                  | Not Running: -                                                                   |  |  |
|        |                  | Vehicles, which are identified for disposal, condemned as scrap and not          |  |  |
|        |                  | in running condition on any special reason etc.                                  |  |  |
| 4.3.21 | Conditions /     | If any Condition/ Special Notes as given in CR                                   |  |  |
|        | special Notes as | eg :- Original / Duplicate / Customs Import duty waved                           |  |  |
|        | any)             |                                                                                  |  |  |
| 4.3.22 | Remarks          | If there are any special facts to be informed should be mentioned under          |  |  |
|        |                  | the remarks.                                                                     |  |  |
|        |                  | <b>NOTE</b> - Mention a brief description with respective to vehicles, which are |  |  |
|        |                  | not required to be registered under DMT.                                         |  |  |
| 4.3.23 | SAVE             | Re checked and Save the entered data                                             |  |  |

# 4.4 Valuation Details

View Asset Information  $\rightarrow$  View Vehicles  $\rightarrow$  Click "View" button in relevant vehicle  $\rightarrow$  Select "Valuation Details"  $\rightarrow$  Click "Add"

NOTE -

- Government Agencies and Provincial Councils & Local Governments: Valuation should be the updated value, as per the Asset Management Circular 04/2018 and amendments thereto.
- Public Enterprises:

Should be the updated value; as per the Asset Management Circular 04/2018 and amendments thereto or as per the relevant provisions in Accounting Standards followed by the respective institutions.

|                                                                                                    |                                                                                                    | Information of valuation is compulsory.                                                                                                    |
|----------------------------------------------------------------------------------------------------|----------------------------------------------------------------------------------------------------|----------------------------------------------------------------------------------------------------|
| Name / New Yorkitte                                                                                                    |                                                                                                    | Home: 7 Add Education Oncols                                                                                                    |
|                                                                                                    | Vehicle Owned by i                                                                                                    |                                                                                                    |
| net Colle                                                                                                    | 1 ST12121 - Rassanger Vehicles                                                                                                    |                                                                                                    |
| Writiguanel<br>Writiguanel<br>Sanskarder<br>Instit Number<br>gen No<br>Hennis yn Clauthor Capacity<br>Hennis Tyn<br>Hennis Tyn<br>Hennis Tyn<br>Hennis Capacity<br>Hennis Capacity<br>Hennis Ca | No.         19-5428           19-5428         19-5428           19-5428         1900 (2012)           19-60 (2012)         1900 (2012)           Grant         1994 (2012)           1998         1998           Monutif         No. | Valuation Done       Yes:     No       Volume     No         Volume     No         Volume     No         Volume     No         Volume     No         Volume     No         Volume     No         Volume     No         Volume     No         Volume     No         Volume     No |
| exempter Capitality<br>Lamber of Dolans<br>shicks Chemership<br>anthuland Price                                                                                                    | A<br>Duin<br>120000 LAN                                                                                                    |                                                                                                    |
| ument Condition<br>ondition / Special Names Groen in CR<br>emarks                                                                                                    | Running<br>Whit 112 Grigned                                                                                                    |                                                                                                    |
| etricle Statum                                                                                                    | i Inprogram                                                                                                    |                                                                                                    |

| Entering Valuation Details |                                                            |                                                                                                    |
|----------------------------|------------------------------------------------------------|----------------------------------------------------------------------------------------------------|
|                            | Data fields in NFAMS                                       | Instructions and Special Notes                                                                                                    |
| 4.4.1                      | Valuation Done                                             | If the valuation has been done as per the above instruction please<br>select (YES).<br>If the valuation has not been done as per the above instruction<br>please select (NO) then the nominal value of " <i>Rs.1</i> " and current<br>date will appear.<br>The valuation should be done as per the above instructions<br>before 31.12.2023 and enter the correct value to NFAMS. |
| 4.4.2                      | Valuation as per the<br>Asset Management<br>Circular (LKR) | If "YES", enter the correct value in LKR.                                                                                                    |
| 4.4.3                      | Valuation Date                                             | Select the Valuation date from Calendar                                                                                                    |
| 4.4.4                      | SAVE                                                       | Re-check and save the entered data                                                                                                    |

#### 4.5 Insurance Details:

View Asset Information  $\rightarrow$  View Vehicles  $\rightarrow$  Click "View" button in relevant vehicle  $\rightarrow$  Select "Insurance Details"  $\rightarrow$  Click "Add"

| Entering Insurance Details |                      |                                                  |
|----------------------------|----------------------|--------------------------------------------------|
|                            | Data fields in NFAMS | Instructions and Special Notes                   |
| 4.5.1                      | Year                 | Enter the year of prevailing insurance agreement |
| 4.5.2                      | Validity Period      | Validity period should be mentioned in months    |
|                            | (In Months)          |                                                  |
| 4.5.3                      | Renewed Date         | Select the renewal date from Calendar            |
| 4.5.4                      | Premium (LKR)        | Insurance premium should be mentioned in LKR     |
| 4.5.4                      | Remarks              | Name of the Insurer Company                      |
|                            |                      | Type of Insurance (Full/ Third party)            |
|                            |                      | Any other important facts                        |
| 4.5.5                      | SAVE                 | Re-check and save the ente <mark>red</mark> data |

#### 4.6 Accident Details:

View Asset Information  $\rightarrow$  View Vehicles  $\rightarrow$  Click "View" button in relevant vehicle  $\rightarrow$  Select "Accident Details"  $\rightarrow$  Click "Add"

| Entering Accident Details |                      |                                                                     |
|---------------------------|----------------------|---------------------------------------------------------------------|
|                           | Data fields in NFAMS | Instructions and Special Notes                                      |
| 4.6.1                     | Accident Date        | Select the date of accident from Calendar                           |
| 4.6.2                     | Claim by Insurance   | This implies the receipt of claim                                   |
|                           |                      | Select "YES" or "NO" from the drop-down list                        |
| 4.6.3                     | Severity of Accident | Select relevant option from the drop-down list                      |
| 4.6.4                     | Condemned Value/     | If the vehicle is condemned mention the value in LKR                |
|                           | Repair Cost (LKR)    | If the vehicle is repaired mention the cost in LKR                  |
| 4.6.5                     | Accident Description | Please specify relevant remarks Eg :-                               |
|                           |                      | Nature of Accident                                                  |
|                           |                      | Loss due to accident                                                |
|                           |                      | Third party losses (Property / Affected parties)                    |
|                           |                      | Time and Venue of the accident occurred                             |
|                           |                      | <ul> <li>The references of the Police complaint and etc.</li> </ul> |
| 4.6.6                     | SAVE                 | Re-check and save the entered data                                  |

# 4.7 Maintenance Details:

View Asset Information  $\rightarrow$  View Vehicles  $\rightarrow$  Click "View" button in relevant vehicle  $\rightarrow$  Select "Maintenance Details"  $\rightarrow$  Click "Add"

| Entering Maintenance Details |                        |                                                                        |
|------------------------------|------------------------|------------------------------------------------------------------------|
|                              | Data fields in NFAMS   | Instructions and Special Notes                                         |
| 4.7.1                        | Date                   | Select the date of the repair from Calendar                            |
| 4.7.2                        | Maintenance Type       | Suitable remarks can be added for your future reference.               |
|                              |                        | Eg:-                                                                   |
|                              |                        | Engine Repair                                                          |
|                              |                        | Paint                                                                  |
|                              |                        | Electrical Repair                                                      |
|                              |                        | Full Service                                                           |
| 4.7.3                        | Maintenance Cost (LKR) | The cost of the repair/ service should be mentioned in LKR             |
| 4.7.4                        | Description            | Suitable remarks can be added                                          |
|                              |                        | Eg:-                                                                   |
|                              |                        | • Name, Address, Contact number of the Garage/ Service                 |
|                              |                        | Centre                                                                 |
|                              |                        | Invoice No.                                                            |
|                              |                        | <ul> <li>Replace items or a brief description on the repair</li> </ul> |
|                              |                        | Painting front Two doors                                               |
|                              |                        | Door Handles 02                                                        |
|                              |                        | Replace Wiper Motor                                                    |
|                              |                        | Radiator Coolant 1L                                                    |
|                              |                        | Replaced Battery                                                       |
|                              |                        | Mileage (Km reading)                                                   |
|                              |                        | Warranty period or mileage recommended by the repair                   |
|                              |                        | (Eg:- Engine Overhaul – 2 years/ 100,000km)                            |
|                              |                        | Warranty period or mileage recommended for replacements                |
|                              |                        | (Eg:- Front Shock absorbers – 6 Months)                                |
|                              |                        | Any important remarks.                                                 |
| 4.7.5                        | SAVE                   | Re-check and save the entered data                                     |

# 4.8 Fuel Efficiency :

View Asset Information  $\rightarrow$  View Vehicles  $\rightarrow$  Click "View" button in relevant vehicle  $\rightarrow$  Select "Add Fuel Efficiency"  $\rightarrow$  Click "Add"

| Enteri | ng Fuel Efficiency   |                                                                     |
|--------|----------------------|---------------------------------------------------------------------|
|        | Data fields in NFAMS | Instructions and Special Notes                                      |
| 4.8.1  | Year                 | Type the latest year of the fuel test                               |
| 4.8.2  | Month                | Select the month of the fuel test from the drop down                |
| 4.8.3  | Average Km per Liter | Indicating result from the fuel test                                |
|        |                      | (Only the number should be mentioned)                               |
| 4.8.4  | Description          | Suitable remarks can be added                                       |
|        |                      | Eg:-                                                                |
|        |                      | Milometer (Mileage/ Odometer) Reading                               |
|        |                      | • Special notes made by the inspecting officer who                  |
|        |                      | conducted the fuel test.                                            |
|        |                      | Actions taken to rectify issues ( <i>Eg:- Replaced Air filter</i> ) |
| 4.8.5  | SAVE                 | Re-check and save the entered data                                  |

# 4.9 Vehicle Transfer Details

View Asset Information  $\rightarrow$  View Vehicles  $\rightarrow$  Click "View" button in relevant vehicle  $\rightarrow$  Select "Add Vehicle Transfer Details"  $\rightarrow$  Click "Add"

| Entering Vehicle Transfer Details |                                           |                                                                                                    |
|-----------------------------------|-------------------------------------------|----------------------------------------------------------------------------------------------------|
|                                   | Data fields in NFAMS                      | Instructions and Special Notes                                                                                                    |
| 4.9.1                             | Transfer to institution<br>(Organization) | Type the name of the Transferee and select from the pop-up list correctly verifying with the address and click " <b>Transfer Asset</b> " icon.                                                                                                    |
|                                   |                                           | Procedure to be followed:                                                                                                    |
|                                   |                                           | I. Transferor should upload the correctly certified request form in scan copy of PDF format (CGO/NFAMS/V/01).                                                                                                    |
|                                   |                                           | II. If the Comptroller General accept the uploaded request,<br>it will be indicated to the Verification Officer of the<br>Transferor in the "Accepted Transfer Request" in the<br>Dash Board. If the Comptroller General does not accept<br>the transfer request, the transfer will not be allowed.                                                                                                    |
|                                   |                                           | III. After the verification officer of Transferor receiving the acceptance given by the Comptroller General, the Transferor and Transferee should start the manual process of ownership transfer following the DMT regulations. Once the new CR is received from DMT, scan copy the new CR should be uploaded to NFAMS through "Accepted Transfer Request" in the Dash Board, by Transferor on behalf of the Transferee. |
|                                   |                                           | IV. Then, the Comptroller General will approve the transfer<br>of respective vehicle to the Transferee which will be<br>indicated to the Verification Officer of the Transferee.                                                                                                    |
|                                   |                                           | V. Then, the Verification Officer of the transferee has to accept the transfer in order to the transfer the vehicle to the transferee in NFAMS.                                                                                                    |
|                                   |                                           | <b>ATTENTION-</b> Ownership issues have to be settled manually as per the Asset Management Circulars No. 02/2017 and 03/2018 and subsequent amendments thereto, if any.                                                                                                    |
| 4.9.2                             | Transferred Date                          | Mention the transfer date in new CR Selecting from Calendar                                                                                                    |
| 4.9.3                             | SAVE                                      | Re-check and save the entered data                                                                                                    |

# 4.10 Disposal Details

View Asset Information  $\rightarrow$  View Vehicles  $\rightarrow$  Click "View" button in relevant vehicle  $\rightarrow$  Select "Add Disposal Details"  $\rightarrow$  Click "Add"

| Entering Disposal Details |                       |                                                                       |
|---------------------------|-----------------------|-----------------------------------------------------------------------|
|                           | Data fields in NFAMS  | Instructions and Special Notes                                        |
| 4.10.1                    | Reason for Disposal   | Select the relevant reason of the disposal from the drop-down         |
|                           |                       | list.                                                                 |
|                           |                       | (Scrap) / (Repairs Uneconomical) / (Usage Uneconomical)               |
|                           |                       | Please refer Asset Management Circular No.05/2020 and                 |
|                           |                       | 11/2022 and subsequent amendments thereto, if any.                    |
|                           |                       | (Operational Lease/ Rent period ended) -                              |
|                           |                       | Vehicles to be removed from the NFAMS at the termination of           |
|                           |                       | the Agreement.                                                        |
| 4.10.2                    | Description           | You can mention following facts                                       |
|                           |                       | <ul> <li>Reasons and method applied for the disposal</li> </ul>       |
|                           |                       | Special remarks if any                                                |
| 4.10.3                    | Disposed Value (LKR)  | Proceeds (selling price) of the disposed vehicle in LKR.              |
|                           |                       | In case of Operational Lease/ Rent vehicle, the selling price         |
|                           |                       | should be mentioned as "0"                                            |
| 4.10.4                    | Disposed Date         | Select the date of the disposal from Calendar                         |
|                           |                       | In case of Operational Lease/ Rent vehicle, the vehicle returned      |
|                           |                       | date should be mentioned                                              |
| 4.10.5                    | Disposal Recommended  | You can mention the following information such as,                    |
|                           | Committee Information | <ul> <li>Name and the designation of the committee members</li> </ul> |
|                           | ,                     | Committee appointment date and the reference No.                      |
|                           |                       | Special remarks if any                                                |
|                           |                       | In case of Operational Lease/ Rent vehicle, the Disposal              |
|                           |                       | Recommended Committee Information should be mentioned                 |
|                           |                       | as "Not relevant"                                                     |
| 4.10.6                    | Reference file number | You can mention the File Number where the relevant                    |
|                           | and disposal approved | documents are kept.                                                   |
|                           | date                  | Committee approval                                                    |
|                           |                       | Approvals of the competent authorities etc.                           |
| 4.10.7                    | SAVE                  | Re-check and save the entered data                                    |
|                           |                       |                                                                       |
|                           |                       |                                                                       |
|                           |                       |                                                                       |
|                           |                       |                                                                       |
|                           |                       |                                                                       |

# 5. Verification of Data in NFAMS

# 5.1 Verifying Vehicle Details

5.1.1 The Verification Officer is required to verify vehicle details, by following the procedure given below;

**NOTE** - Only the verified data will be visible to the CGO.

5.1.2 Select "Dashboard" button in Navigation panel.

**NOTE** - Then, in the Vehicle Dash Board for the verification officer, the following navigating options can be viewed.

5.1.3 The verification Officer can navigate through these options for easy reference.

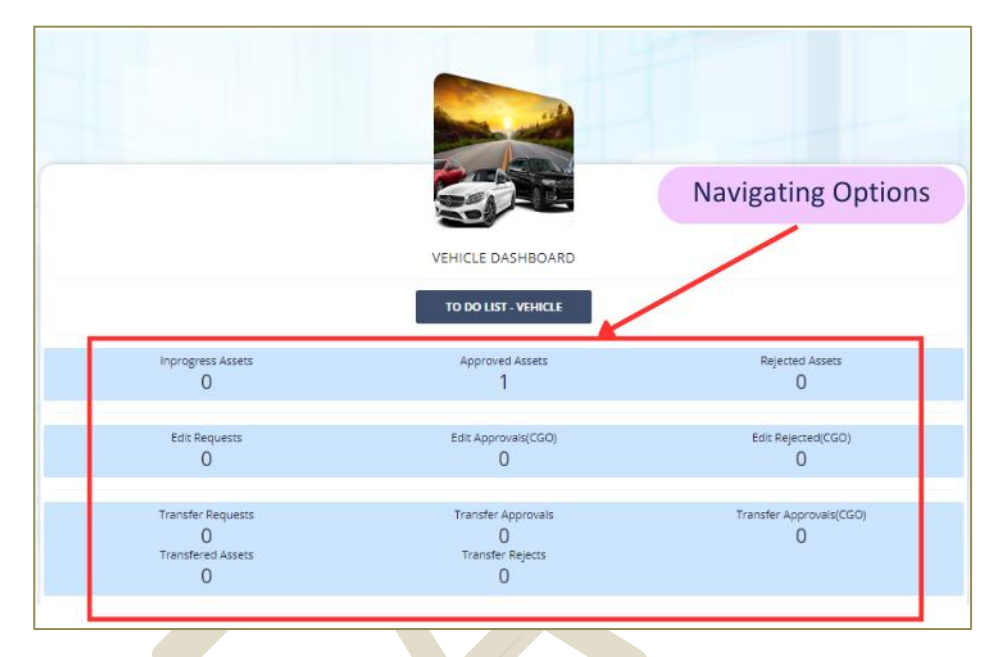

5.1.4 Then Click "**To do List - Vehicle**" (Dashboard  $\rightarrow$  To Do List - Vehicle)

5.1.5 Click "**View**" button with respective to each vehicle.

Then verification process can be proceeded as follows,

I. Basic Data Verification –

Click "UPDATE VERIFICATION STATUS" - If the respective details of the particular vehicle are correct, then in the "Status" window select "Verify", otherwise select "Reject" and "SAVE" NOTE – If you need to edit already verified data, then select "Request to CGO for editing data" in "Status" window.

- II. Valuation Data Verification Click "Valuation Details" and click "Update Status" If the respective valuation details of the particular vehicle are correct, then in the "Status" window select "Verify", otherwise select "Reject" and "SAVE"
- III. Insurance Details Verification –

Click "Insurance Details" and click "Update Status" If the respective Insurance Details of the particular vehicle are correct, then in the "Status" window select "Verify", otherwise select "Reject" and "SAVE"

IV. Accident Details Verification -

Click "Accident Details" and click "Update Status" If the respective Accident Details of the particular vehicle are correct, then in the "Status" window select "Verify", otherwise select "Reject" and "SAVE"

- V. Maintenance Details Verification –
   Click "Maintenance Details" and click "Update Status" If the respective Maintenance Details of the particular vehicle are correct, then in the "Status" window select "Verify", otherwise select "Reject" and "SAVE"
- VI. Fuel Efficiency Details Verification –
   Click "Fuel Efficiency Details" and click "Update status" If the respective Fuel Efficiency Details of the particular vehicle are correct, then in the "Status" window select "Verify", otherwise select "Reject" and "SAVE"
- VII. Transfer Details Verification Click "Transfer Details" and click "Update status" If the respective Transfer Details of the particular vehicle are correct, then in the "Status" window select "Verify", otherwise select "Reject" and "SAVE"
- VIII. Disposal Details Verification Click "Disposal Details" and click "Update status" If the respective Disposal Details of the particular vehicle are correct, then in the "Status" window select "Verify", otherwise select "Reject" and "SAVE"

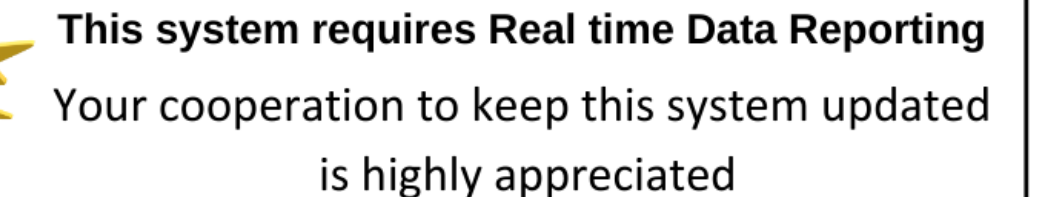

You can place inquiries for further clarifications to,

- Tele 0112 151 425
- Fax 0112 151 417
- nfams@mo.treasury.gov.lk